## アンケート結果確認/アンケート結果集計

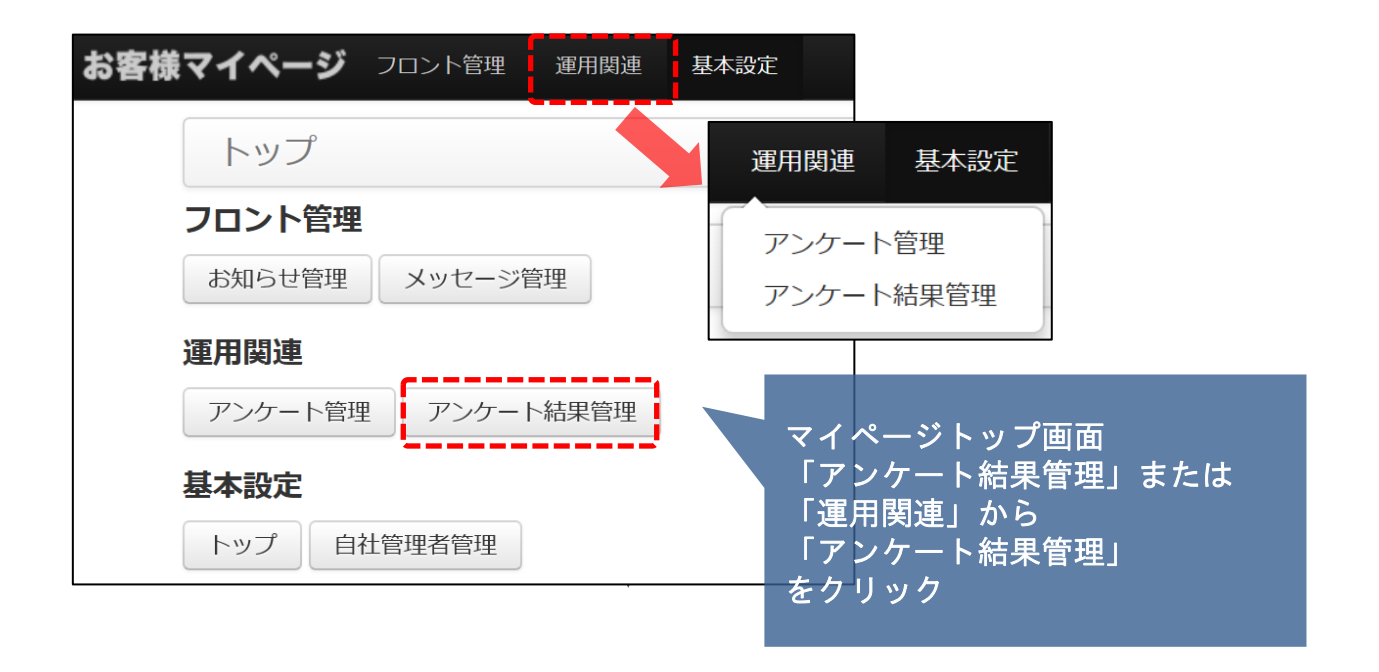

| アンケート結               | アンケート結果管理          |              |                |                  |  |  |  |  |  |  |  |  |
|----------------------|--------------------|--------------|----------------|------------------|--|--|--|--|--|--|--|--|
| アンケートコー<br>ド<br>今日No |                    | アンケートタイ      |                | 検索する             |  |  |  |  |  |  |  |  |
| 選択してください。            | •                  |              | 1件中1~1件        | 長示 表示件数:50件 🗸    |  |  |  |  |  |  |  |  |
| <b>□</b> ⊐−ド         | アンケートコード           | アンケートタイトル    | 回答者氏名          | 回答日              |  |  |  |  |  |  |  |  |
| QA000015             | ISHI_TEST_oshirase | 助っ人クラウドアンケート | 助っ人四郎 (570980) | 2020/05/19 10:45 |  |  |  |  |  |  |  |  |

 アンケートコード・アンケートタイトル・会員No・氏名より結果 を知りたいアンケート案件を絞り込めます ブランク検索で全件表示されます

② コードの部分をクリックするとアンケート結果が見られます

MSĴ GROUP

2

## アンケート結果確認/アンケート結果集計

| お客様マイページ フロント管理 運用関連 | 基本設定           |
|----------------------|----------------|
| トップ                  | 運用関連 基本設定      |
| フロント管理               | アンケート管理        |
| お知らせ管理 メッセージ管理       | アンケート結果管理      |
| 運用関連                 | ()             |
| アンケート管理 アンケート結果管理    | マイページトップ画面     |
|                      | 「アンケート結果管理」または |
| トップ 自社管理者管理          | 「運用関連」から       |
|                      | 「アンケート結果管理」    |

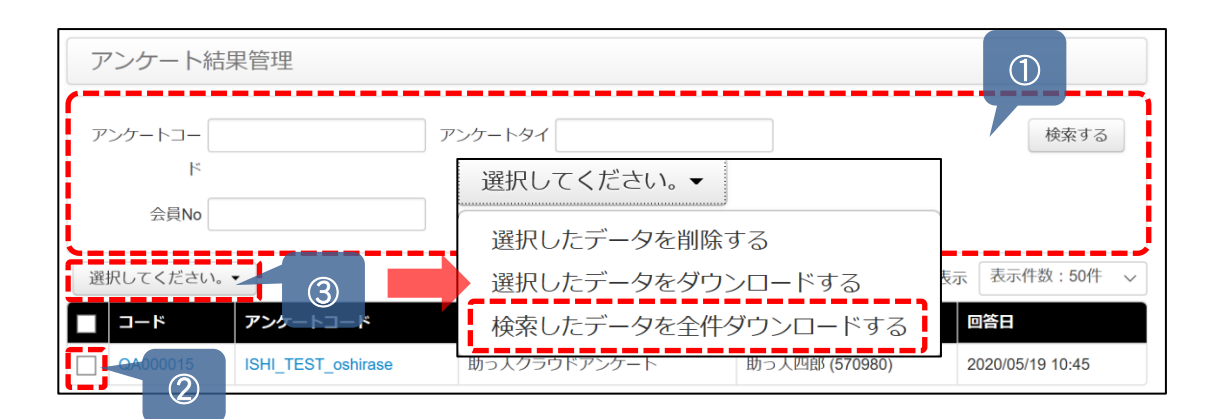

集計したいアンケートタイトルで絞込ます

② 対象アンケート結果のチェックボックスにチェックを入れます

③ 「選択してください」を押し
 ・選択したデータを削除する
 ・選択したデータをダウンロードする
 ・選択したデータを全件ダウンロードする
 上記「選択したデータを全件ダウンロードする」をクリックする

上記①~③の操作が完了するとEXCELデータでアンケート結果の集計表が表示できますので、あとは加工してこのデータをご使用ください。

| フ   | ファイル ホーム 挿入 ページレイアウト 数式 データ 校閲 表示 ヘルプ ピ共有 ワースメント  |                |           |                                         |              |            |            |            |                   |                          |           |                   |                         |                     |                |           |                                                                                                    |               |
|-----|---------------------------------------------------|----------------|-----------|-----------------------------------------|--------------|------------|------------|------------|-------------------|--------------------------|-----------|-------------------|-------------------------|---------------------|----------------|-----------|----------------------------------------------------------------------------------------------------|---------------|
| 「貼」 | X<br>10 ↓<br>>>>>>>>>>>>>>>>>>>>>>>>>>>>>>>>>>>>> | 游ゴシック<br>B I U | • 🖽 •     | <ul> <li>↓ 11 ↓</li> <li>▲ ↓</li> </ul> | A^ Aĭ<br>≝ ĭ |            | °~ ₽       | 標準         | % <b>9</b>   58 ⊰ | ◆ 条件付約<br>0 条件付約<br>書式 ◆ | き テーブルとして | て セルの<br>・ スタイル ~ | 囲挿入 ~<br>認削除 ~<br>目書式 ~ | Σ ~<br>↓ ~<br>♦ ~ ⊅ | AZア<br>ズ替えと 検索 | )         | <ul> <li>◎</li> <li>◎</li> <li>※</li> <li>※</li> <li>%</li> <li>%</li></ul> |               |
| クリ  | トップボード いっ                                         |                | フォント      |                                         | r <u>s</u> i | 配證         | 5          | rs.        | 数値                | F3                       | スタイル      |                   | セル                      |                     | 編集             | アイデア      | 秘密度                                                                                                    |               |
| R   | R1C1 - i × ✓ & questionnaire_id                   |                |           |                                         |              |            |            |            |                   |                          |           |                   |                         |                     |                |           |                                                                                                    |               |
|     | 1                                                 | 2              | 3         | 4                                       | 5            | 6          | 7          | 8          | 9                 | 10                       | 11        | 12                | 13                      | 14                  | 15             | 16        | 17                                                                                                    | 18            |
| 1   | questionn                                         | questionn      | questionn | member_r                                | name         | content_ti | content_a  | content_d  | content_ti        | content_a                | content_d | content_t         | content_a               | content_d           | content_ti     | content_a | content_d                                                                                                    | content_ti co |
| 2   | 5ec23962-                                         | ISHI_TEST      | 助っ人クラ     | 570980                                  | 助っ人四郎        | 助っ人クラ      | ラウドは使い     | どちらでも      | マイページ             | は使いやす                    | どちらでも     | 物件管理加             | ドレやすい                   | どちらでも               | 顧客管理カ          | パやりやすい    | どちらでも                                                                                                    | ない            |
| 3   | 5ec23d63-                                         | ISHI_TEST      | 助っ人クラ     | 570980                                  | 助っ人四郎        | 助っ人クラ      | raspberryj | raspberryj | 顧客管理(;            | やりにくい                    | やりにくい     | 顧客管理1             | 顧客管理へ                   | 顧客管理/               | ページから          | 関連してい     | る項目をす                                                                                                    | べて入力でき        |
| 4   |                                                   |                |           |                                         |              |            |            |            |                   |                          |           |                   |                         |                     |                |           |                                                                                                    |               |
| 5   |                                                   |                |           |                                         |              |            |            |            |                   |                          |           |                   |                         |                     |                |           |                                                                                                    |               |